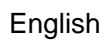

# Instruction and operation manual

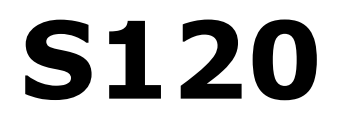

# **Oil vapor sensor**

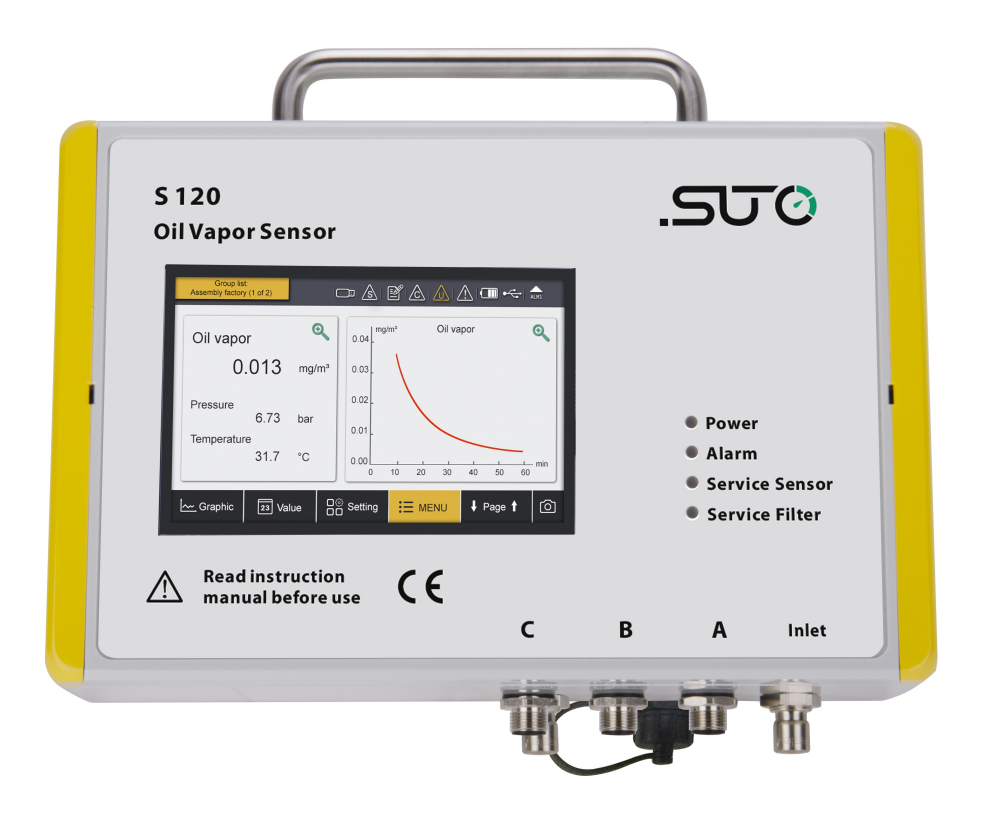

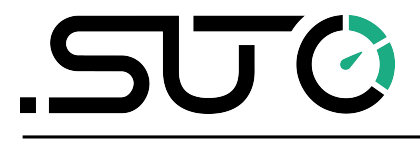

# <u>.SUO</u>

Dear Customer,

Thank you for choosing our product.

Before you start up the device, please read this manual in full and carefully observe instructions stated. The manufacturer cannot be held liable for any damage that occurs as a result of non-observance or noncompliance with this manual.

Should the device be tampered with in any manner other than a procedure that is described and specified in the manual, the warranty is canceled and the manufacturer is exempt from liability.

The device is designed exclusively for the described application.

SUTO offers no guarantee for the suitability for any other purpose. SUTO is also not liable for consequential damage resulting from the delivery, capability or use of this device.

# **Table of contents**

| 1. Safety instructions                       | 5  |
|----------------------------------------------|----|
| 2. Application                               | 7  |
| 3. Features                                  | 7  |
| 4. Technical data                            | 8  |
| 4.1 General data                             | 8  |
| 4.2 Electrical data                          | 8  |
| 4.3 Output signals                           | 9  |
| 4.4 Accuracy                                 | 9  |
| 5. Dimensional drawing                       | 9  |
| 6. Installation                              | 10 |
| 6.1 Installation requirements                | 10 |
| 6.2 Wall mounting instructions               | 10 |
| 6.3 Installation procedure                   | 12 |
| 6.4 Electrical connection                    | 13 |
| 7. Configuration                             | 15 |
| 7.1 Configuration without any display        | 15 |
| 7.2 Configuration using an external display  | 15 |
| 7.3 Configuration using the internal display | 15 |
| 8. Operations using the internal display     | 16 |
| 8.1 User interface                           | 16 |
| 8.1.1 Main screen                            | 16 |
| 8.1.2 Quick buttons                          | 17 |
| 8.1.3 Status bar                             | 17 |
| 8.2 Main menus                               | 18 |
| 8.3 Sensor settings                          | 18 |
| 8.3.1 Basic setting                          | 19 |
| 8.3.2 Analog output                          | 20 |
| 8.3.3 Modbus settings                        | 21 |
| 8.3.4 Alarm settings                         | 21 |
| 8.3.5 Status                                 | 22 |
| 8.4 Logger settings                          | 22 |
| 8.5 Files                                    | 23 |
| 8.6 Service info                             | 24 |
| 8.7 System settings                          | 25 |
| 8.8 Communication                            | 25 |
| 9. Troubleshooting                           | 26 |
| 9.1 LED indicators                           | 26 |
| 9.2 Error indications                        | 27 |
| 10. Signal outputs                           | 28 |
| 10.1 Analog output                           | 28 |
| 10.2 Digital output                          | 28 |

# .SUO

| 10.3 Alarm output              | 29 |
|--------------------------------|----|
| 11. Optional extra accessories |    |
| 11.1 Sensor display            | 31 |
| 11.2 Service kit               | 31 |
| 12. Calibration                | 31 |
| 13. Maintenance                | 31 |
| 14. Disposal or waste          | 32 |
| 15. Warranty                   | 32 |

# 1. Safety instructions

# Please check if this instruction manual accords to the product type.

Please observe all notes and instructions indicated in this manual. It contains essential information which must be observed before and during installation, operation and

maintenance. Therefore this instruction manual must be read carefully by the technician as well as by the responsible users and qualified personnels.

This instruction manual must be available at the operation site of the oil vapor sensor at any time. In case of any obscurities or questions, regarding this manual or the product, please contact the manufacturer.

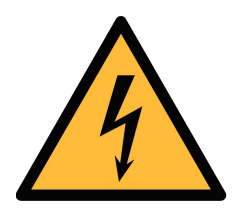

# WARNING!

#### Compressed air!

Any contact with quickly escaping air or bursting parts of the compressed air system can lead to serious injuries or even death!

- Do not exceed the maximum permitted pressure range (see sensors label).
- Only use pressure tight installation material.
- Avoid that persons get hit by escaping air or bursting parts of the instrument.
- The system must be pressureless during maintenance work.

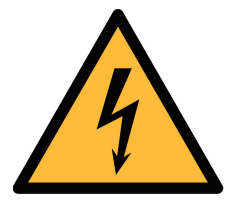

#### WARNING!

Voltage used for supply!

Any contact with energized parts of the product, may lead to an electrical shock which can lead to serious injuries or even death!

- Consider all regulations for electrical installations.
- The system must be disconnected from any power supply during maintenance work.
- Any electrical work on the system is only allowed by authorized qualified personal.

# SUO

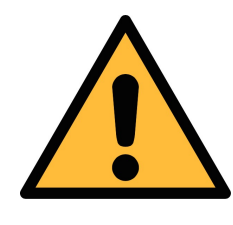

#### ATTENTION! Permitted operating parameters!

Observe the permitted operating parameters, any operation exceeding this parameters can lead to malfunctions and may lead to damage on the instrument or the system.

- Do not exceed the permitted operating parameters.
- Make sure the product is operated in its permitted limitations.
- Do not exceed or undercut the permitted storage and operation temperature and pressure.
- The product should be maintained and calibrated frequently, at least annually.

#### **General safety instructions**

- It is not allowed to use the product in explosive areas.
- Please observe the national regulations before/during installation and operation.

#### Remarks

• It is not allowed to disassemble the product.

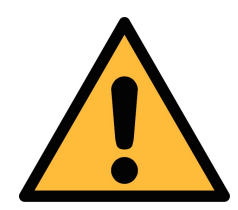

#### ATTENTION!

Measurement values can be affected by malfunction!

The product must be installed properly and frequently maintained, otherwise it may lead to wrong measurement values, which can lead to wrong results.

#### Storage and transportation

- Make sure that the transportation temperature of the device is between -30 ... +70 °C.
- For transportation it is recommended to use the packaging which comes with the device.
- Please make sure that the storage temperature of the device is between -20 ... +50°C.
- Avoid direct UV and solar radiation during storage.
- For the storage the humidity must be <90%, no condensation.

# 2. Application

The S120 is an oil vapor sensor which is designed to monitor oil contents in compressed air and gases within the permissible operating parameters. These parameters can be found in the technical data section.

The S120 oil vapor sensor is mainly used in compressed air systems in industrial environment. The S120 oil vapor sensor is not developed to be used in explosive areas. To evaluate its applicability in explosive areas, please contact the manufacturer.

# 3. Features

- Measures oil vapor contents in compressed air and other gases.
- Easy connection through sampling hose and quick connect.
- Applicable in the permanent or portable applications.
- Measures down to 0.003 mg/m<sup>3</sup>.
- PID sensor for the highest accuracy.
- Service and alarm indication through LEDs.
- Connectable to display and data logger of SUTO as well as thirdparty display and control units.
- IP65 casing provides robust protection in rough industrial environment.
- Optional local display for showing actual readings without extra cable connection.

# 4. Technical data

#### 4.1 General data

| CE                       |                                                                                            |
|--------------------------|--------------------------------------------------------------------------------------------|
| Parameters               | Standard unit oil vapor contents: mg/m <sup>3</sup>                                        |
| Principle of measurement | Photo ionization                                                                           |
| Sensor                   | PID (photo ionization detector)                                                            |
| Measuring medium         | Compressed air and gases free of corrosive, aggressive, caustic and flammable constituents |
| Measuring range          | 0.003 10 mg/m <sup>3</sup>                                                                 |
| Resolution               | 0.001 mg/m <sup>3</sup>                                                                    |
| Sample flow range        | < 2 l/min, measuring gas is released to ambient                                            |
| Operating temperature    | -20 +50°C                                                                                  |
| Gas humidity             | < 40% rel. humidity, no condensation                                                       |
| Operating pressure       | 3 15 barg (higher pressure on request)                                                     |
| Low pressure (optional)  | 0.5 2 barg                                                                                 |
| Housing material         | PC, Al alloy                                                                               |
| Protection class         | IP65                                                                                       |
| Dimensions               | See dimensional drawing on the next page.                                                  |
| Display (optional)       | 5" graphic display with touch interface                                                    |
| Interface                | USB (only with Display option)<br>RS-485                                                   |
| Weight                   | 2.4 kg                                                                                     |
| Sensor durability        | 6,000 operating hours                                                                      |

\_\_\_\_\_

# 4.2 Electrical data

.SJ0

#### 4.3 Output signals

| Analogue output | 4 20 mA                   |
|-----------------|---------------------------|
| Digital output  | RS-485, Modbus / RTU      |
| Alarm output    | Relay, NC, 32 VDC, 500 mA |

# 4.4 Accuracy

| Accuracy | 5% of reading $\pm$ 0.003 mg/m <sup>3</sup> |
|----------|---------------------------------------------|
| ,        | 5 57                                        |

# 5. Dimensional drawing

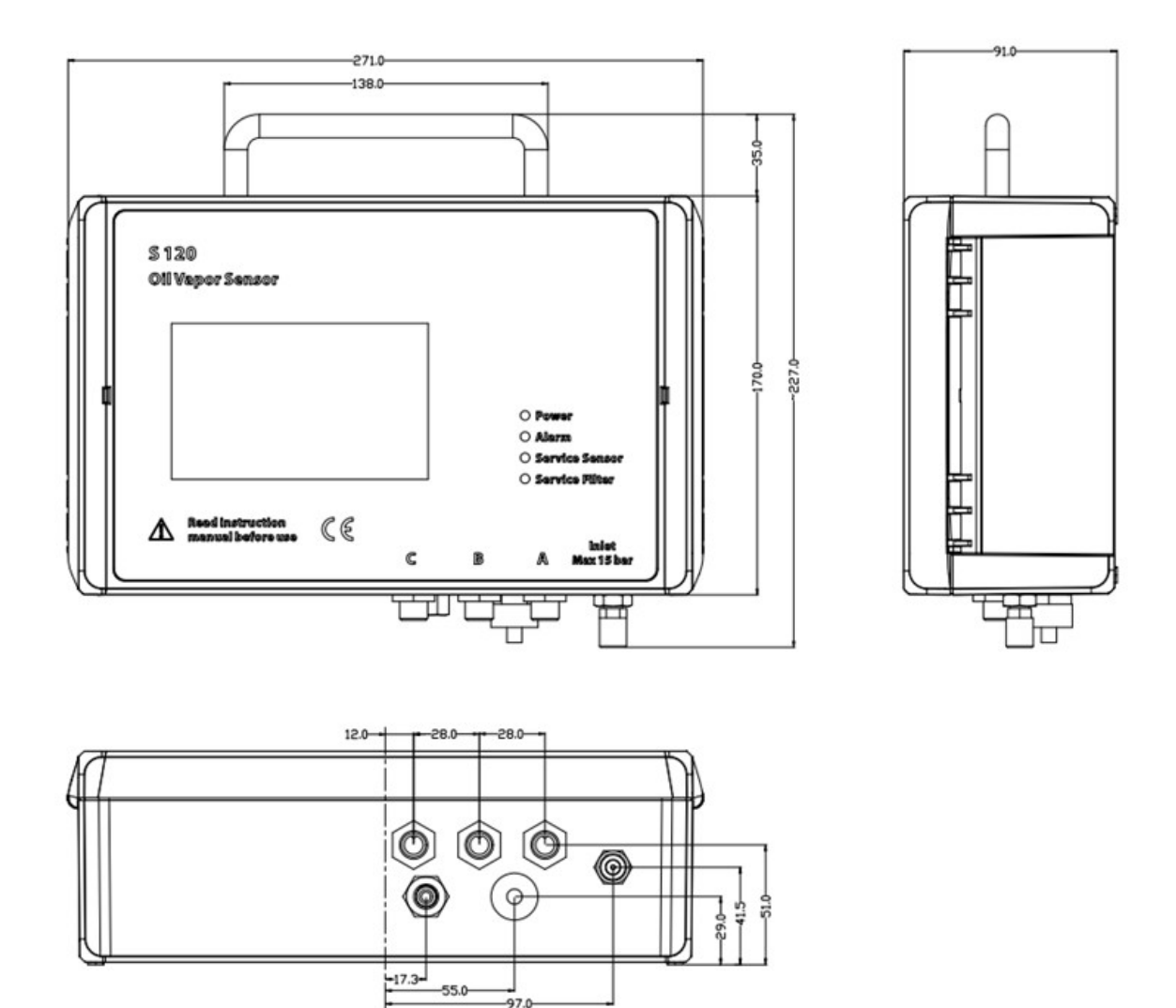

# 6. Installation

Please make sure that all components listed below are included in your package.

| Qty | Description                           | Item No.                              |
|-----|---------------------------------------|---------------------------------------|
| 1   | S120 oil vapor sensor                 | S604 1201/<br>S604 1202/<br>S604 1203 |
| 3   | M12 connectors                        | C219 0059                             |
| 1   | 1.5 m teflon hose with fast connector | A554 0003                             |
| 1   | Mounting brackets                     | No P/N                                |
| 1   | Instruction manual                    | No P/N                                |
| 1   | Calibration certificate               | No P/N                                |

#### **6.1 Installation requirements**

The S120 comes with two versions:

- S120 for stationary use. The stationary version comes with four mounting brackets which can be mounted from the backside of the instrument at each corner. This allows an easy installation at a wall.
- S120-P for portable use. The portable version comes in a transport case.

#### 6.2 Wall mounting instructions

The device can be mounted on the wall using the supplied brackets. Please use one of the attached dimensions to prepare your holes.

#### Method 1.

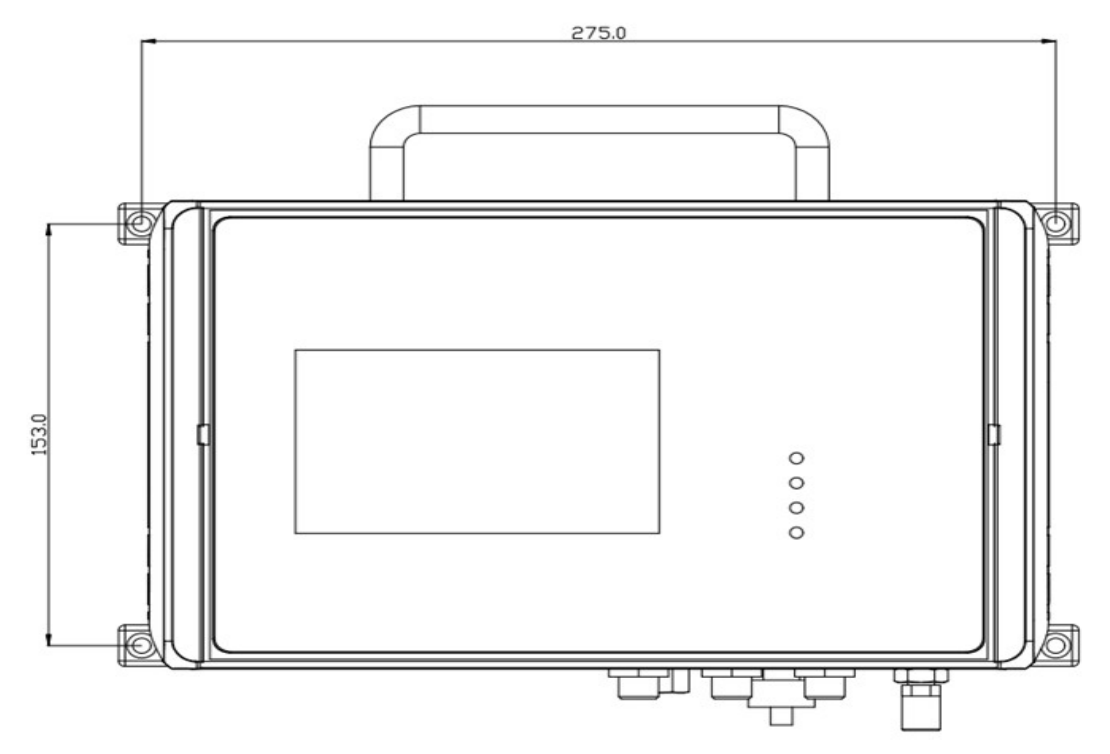

Method 2.

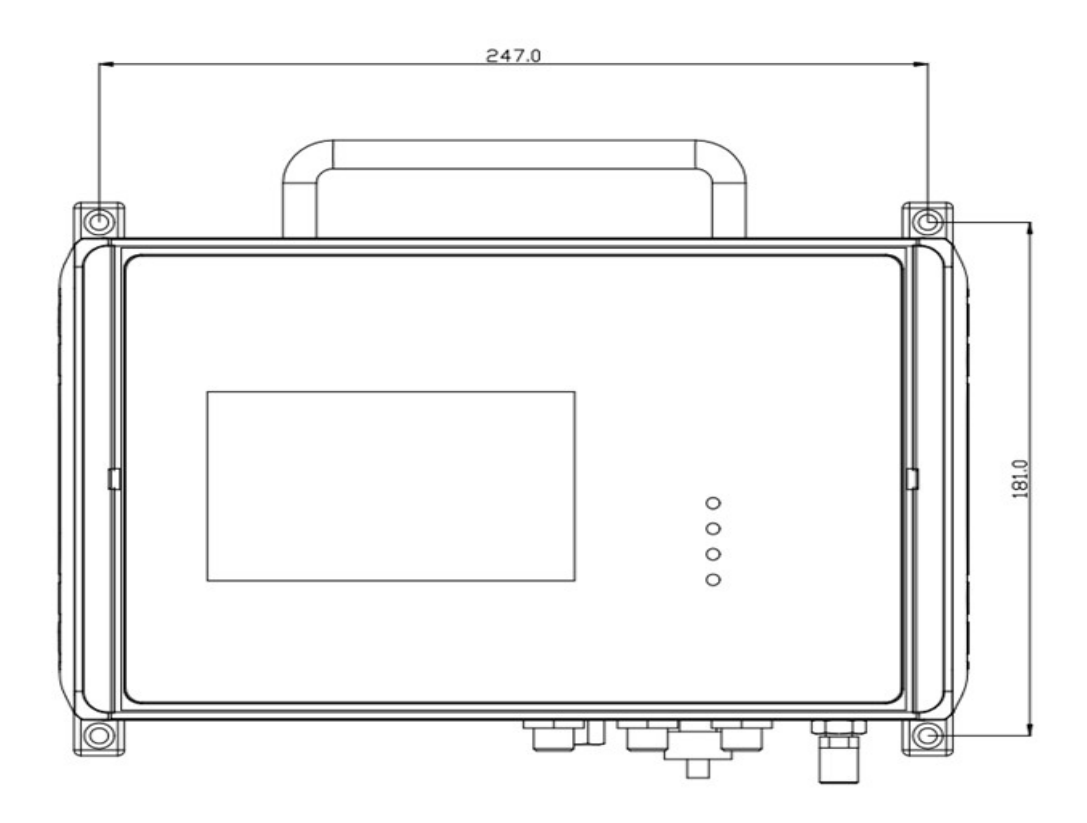

# .SUO

#### 6.3 Installation procedure

The following steps explain the procedure of an appropriate installation.

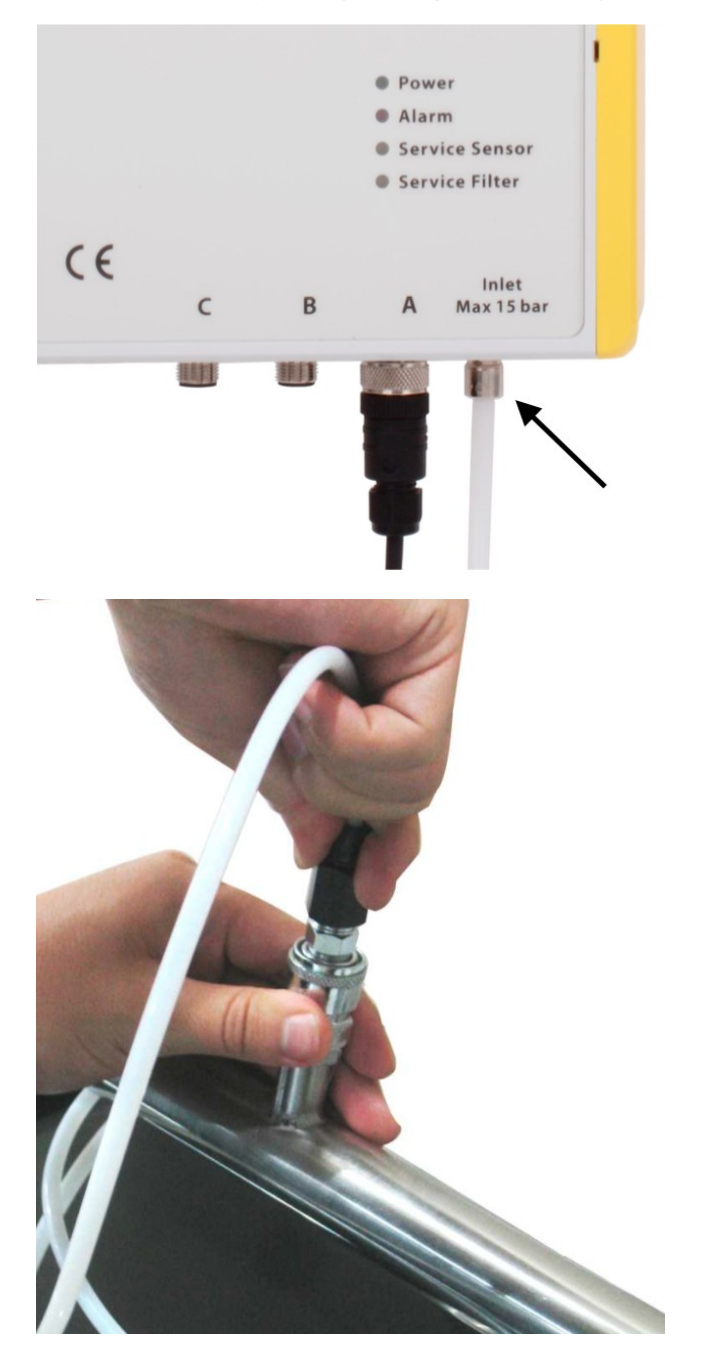

- 1. Most importantly, before you connect S120 to the compressed air, purge air out from the connection point to remove any residual contamination!
- 2. Connect the teflon hose with the inlet of the S120 as shown in the picture.
- 3. Connect the other end of the teflon hose with a quick connector. The teflon hose with quick connector is used to connect the S120 to the process.

Please consider the following recommendations for a successful measurement result:

- All components from the sampling point to the S120 must be oil and grease free.
- Ambient and gas temperature must be within the specified ranges stated in section 4.1 General data.

- The inlet gas must be pressurized with the valid ranges.
- The sampling gas mus be dry (< 40% RH) and clean.
- Ensure that valves at the sampling point are not lubricated.

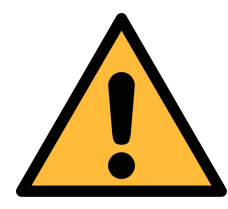

#### ATTENTION!

Avoid contamination with oil or grease!

It will lead to very slow measurement or impossible measurement results!

#### 6.4 Electrical connection

Connection to the following external display units from SUTO.

| S1        | 20              | Color<br>code | S330/S331 |     | S32      | 0   |
|-----------|-----------------|---------------|-----------|-----|----------|-----|
| Pin       | Signal          |               | Terminal  | Pin | Terminal | Pin |
| A.1       | SDI             | brown         |           | 1   |          | 6   |
| A.2 / B.2 | -V <sub>b</sub> | white         | Α         | 2   | G        | 7   |
| A.3 / B.3 | $+V_{b}$        | blue          |           | 3   |          | 8   |
| A.4 / C.4 | +D              | black         |           | 4   |          |     |
| A.5 / C.5 | -D              | grey          |           | 5   |          |     |
| B.1       | PE              | brown         |           | GND |          |     |
| A.1       | SDI             | brown         |           | 1   |          |     |
| A.2 / B.2 | -V <sub>b</sub> | white         |           | 2   |          |     |
| A.3 / B.3 | $+V_{b}$        | blue          | В         | 3   |          |     |
| A.4 / C.4 | +D              | black         |           | 4   |          |     |
| A.5 / C.5 | -D              | grey          |           | 5   |          |     |
| B.1       | PE              | brown         |           | GND |          |     |

# .550

Connection to third-party displays and control units

| Connector | Pin 1 | Pin 2           | Pin 3           | Pin 4 | Pin 5 |
|-----------|-------|-----------------|-----------------|-------|-------|
| Α         | SDI   | -V <sub>b</sub> | $+V_{b}$        | +D    | -D    |
| В         | PE    | -V <sub>b</sub> | +V <sub>b</sub> | +I    | -I    |
| С         | Relay | Relay           | GND             | +D    | -D    |
|           | brown | white           | blue            | black | grey  |

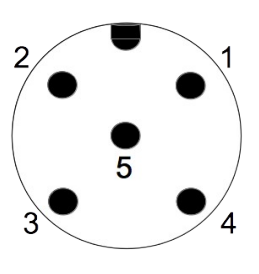

#### Legend to pin assignment

- SDI Digital signal (internal use)
- $-V_{_{\rm B}}$  Negative supply voltage
- $+V_{_{B}}$  Positive supply voltage
- +I Positive 4 ... 20 mA signal
- -I Negative 4 ... 20 mA signal
- +D RS-485, Modbus / RTU
- -D RS-485, Modbus / RTU
- Relay Alarm output
- PE Earth connection
- GND Communication ground

### 7. Configuration

The S120 is delivered with standard ex-work configuration or with specific customer settings according to the order.

#### Standard ex-work configuration

| Scaling  | : | 4 mA = 0.000 mg/m <sup>3</sup><br>20 mA = 10.000 mg/m <sup>3</sup>                                      |
|----------|---|----------------------------------------------------------------------------------------------------|
| Alarm    | : | 1.000 mg/m <sup>3</sup> , up                                                                            |
| Oil type | : | Isobutene                                                                                               |
| Modbus   | : | Device address = 1<br>Baud rate = 19200<br>Framing/parity/Stop bit = 8, N, 1<br>Transmission mode = RTU |

#### 7.1 Configuration without any display

Configurations except the ex-work configuration can be made by using the service kit. Please ensure that the power supply of either S120 or the service kit is connected because the USB port cannot supply enough power.

For more information, refer to the instruction manual of Service Kit.

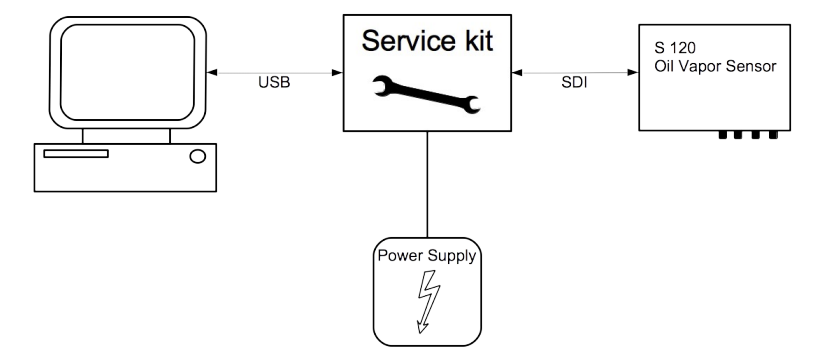

#### 7.2 Configuration using an external display

Please see the instruction manual of S330/S331.

#### 7.3 Configuration using the internal display

Please see sensor settings in the next chapter.

# 8. Operations using the internal display

If your S120 is equipped with the optional internal display, you can configure the sensor settings by using this display.

This chapter describes the usage of the display and provides instructions on how to configure the sensor.

#### 8.1 User interface

.SUO

The screen below shows the user interface of the S120.

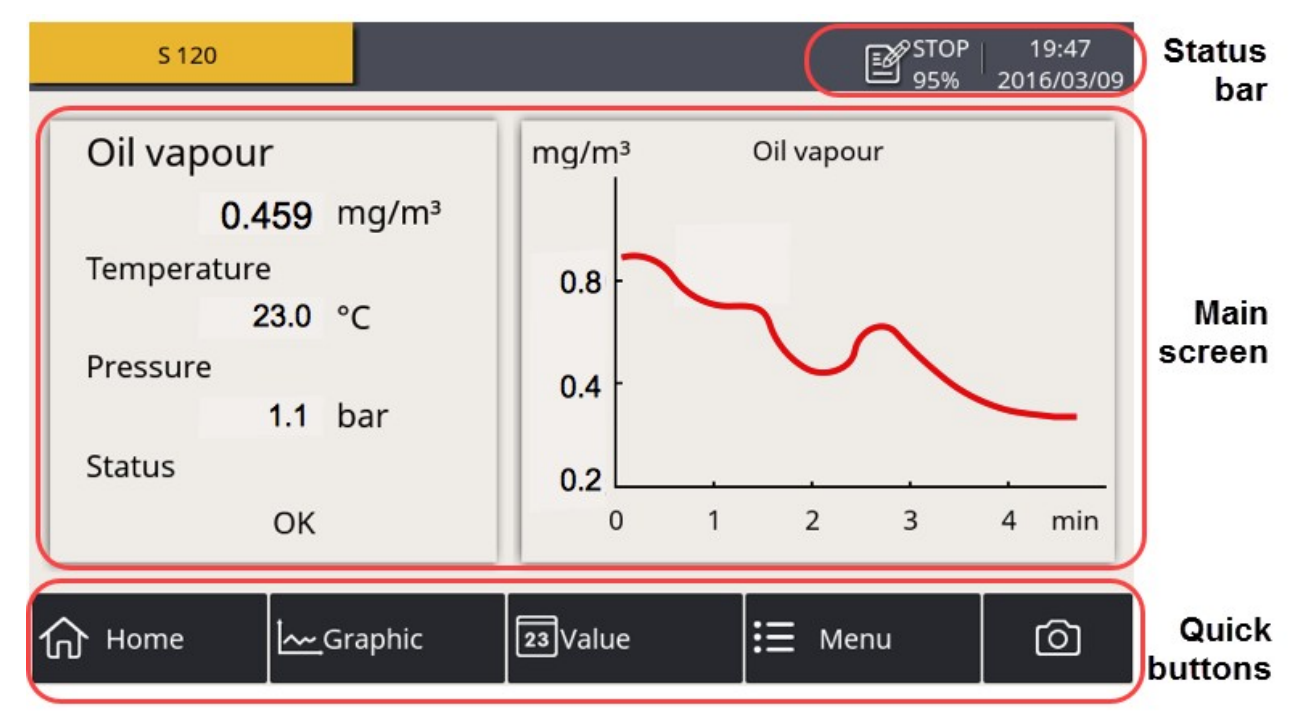

#### 8.1.1 Main screen

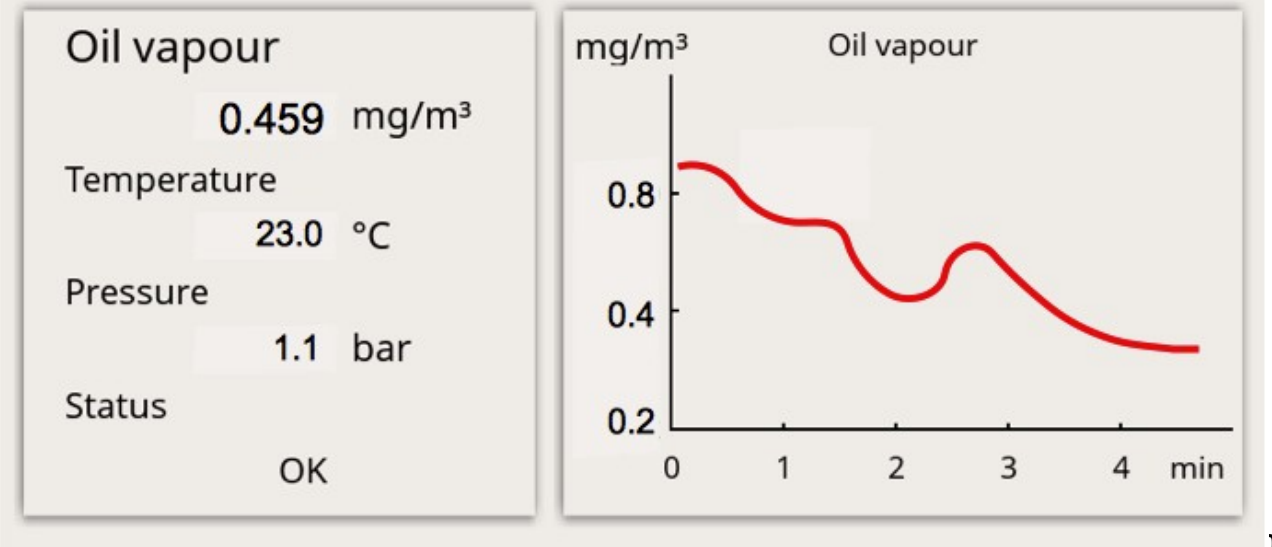

- On the left side the online measuring result is shown:
  - **Oil vapor**: oil vapor content per cubic meter at reference condition
  - Temperature: sensor casing temperature
  - **Pressure**: pressure at the sensor
  - **Status**: sensor status (for service)
- On the right side the online graphic view is shown.

#### 8.1.2 Quick buttons

In the main screen,

- Press the "Home" button to return to the home view which is shown above.
- Press the "Graphic" button to show the graphic in full screen.
- Press the "Value" button to show the values in full screen.
- Press the "**Menu**" button for further operations. For more information, see the section 8.2.
- Press the "**Camera**" button to capture an image of the current screen and store it in the memory for any future retrieve through the S4A data logger software.

#### 8.1.3 Status bar

Description of display icons in the status bar.

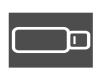

USB stick connected

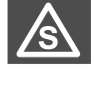

Sensor connection has changed, not matching with configuration

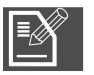

Logger status

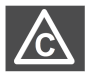

Sensor calibration is expired

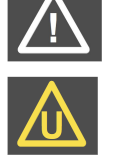

System error

Sensor unit is not matching with configuration

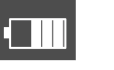

RTC backup battery status

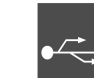

USB to PC connected

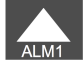

Alarm triggered

# .SUO

#### 8.2 Main menus

After you click the **Menu** button, the following screen appears displaying all operating menus.

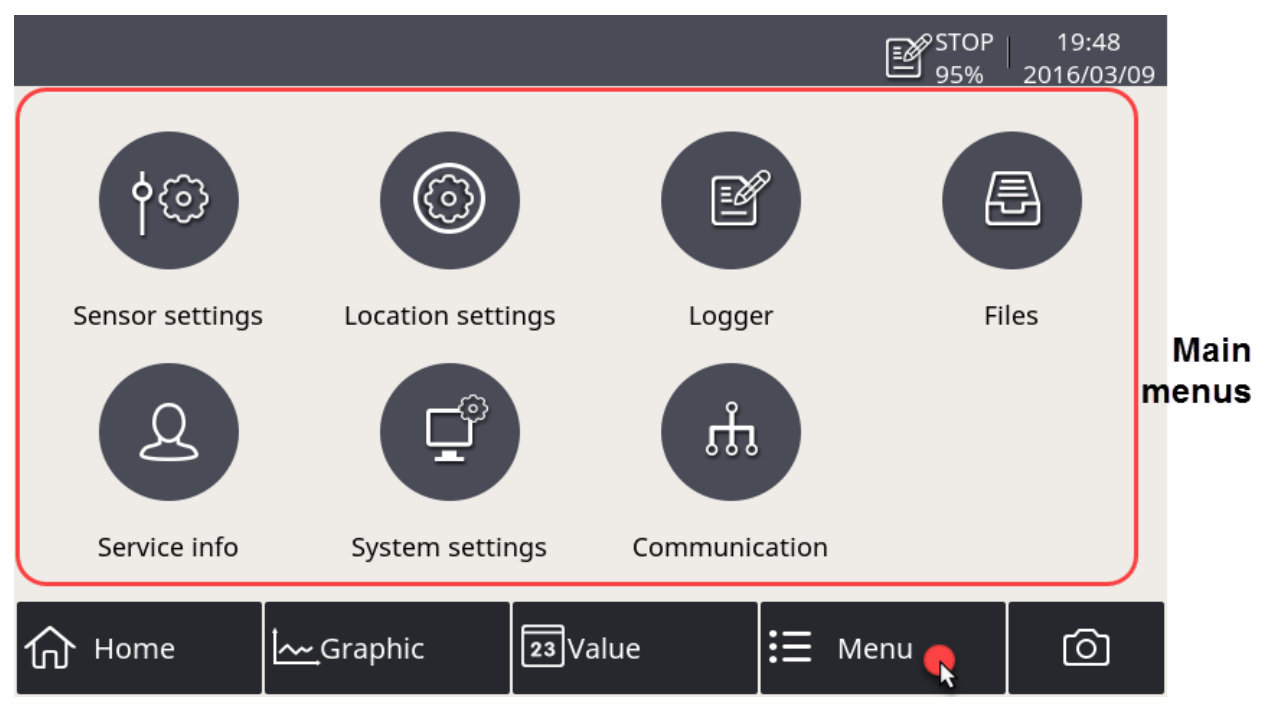

The main menus consists of the following:

| For         |
|-------------|
|             |
| js.<br>4.   |
| 5.          |
| ce          |
|             |
|             |
| J<br>4<br>5 |

#### 8.3 Sensor settings

Before start measurement, configure sensor settings through the **Menu** > **Sensor settings** menu.

#### 8.3.1 Basic setting

|                 | C STOP 16:50<br>94% 2018/08/15 |
|-----------------|--------------------------------|
| ← A: S 120      |                                |
| Basic setting   | Basic setting                  |
| Analog output   | Altitude 0 m                   |
| Modbus settings | User slope 1.0 (0.51.5)        |
| Alarm settings  | Compressor oil Isobutylene     |
| Status          | Response factor (0.115)        |
| Sensor info     | Output unit mg/m³ ····         |
|                 | Save                           |

- 1. Provide below information:
  - Altitude
     Enter the Altitude.
     To obtain an accurate oil vapor measurement, you must input your altitude. Valid values are only positive. If you are in a location where the real altitude is negative, enter 0 instead of a negative value.
     User slope
     Enter a value in the value range.
     Select the desired output unit.
- 2. Click **Save**.

# .SUO

#### 8.3.2 Analog output

Configure the scaling of analog output and click Save.

Whenever the output unit is changed, it is recommended to adjust the scaling of the analog output.

|                 |            |           | STOP 19:50<br>95% 2016/03/09 |
|-----------------|------------|-----------|------------------------------|
| ← A: S 120      |            |           |                              |
| Basic setting   |            | Analog οι | utput                        |
| Analog output   | 4 mA =     | 0.000     | mg/m³                        |
| Modbus settings | 20 mA =    | 10.000    | mg/m³                        |
| Alarm settings  | 0.001 mA = | 0.000625  | mg/m³                        |
| Status          |            |           |                              |
| Sensor info     |            |           |                              |
|                 | ·          |           | Save                         |

The Modbus settings can be adjusted as needed. Please change the settings and click Save.

|                 | STOP 19:50<br>95% 2016/03/09     |
|-----------------|----------------------------------|
| ← A: S 120      |                                  |
| Basic setting   | Modbus settings                  |
| Analog output   | Address 1 (1247)                 |
| Modbus settings | Baud rate 19200                  |
| Alarm settings  | Frame/Parity 8, N, 1 ···         |
| Status          | Response Timeout(0.1s) 10 (0255) |
| Sensor info     | Response Delay(ms) 0 (0255)      |
|                 | Interface Space(char) 7 ···      |
|                 | Save                             |

#### 8.3.4 Alarm settings

Enter the desired threshold of oil vapor to activate the alarm, and click Save.

|                 | STOP 19:50<br>95% 2016/03/09 |
|-----------------|------------------------------|
| ← A: S 120      |                              |
| Basic setting   | Alarm settings               |
| Analog output   | 📝 Enable alarm               |
| Modbus settings |                              |
| Alarm settings  | Threshold 1.000 mg/m³        |
| Status          |                              |
| Sensor info     |                              |
|                 | Save                         |

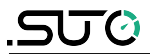

#### 8.3.5 Status

The status shows you useful information in case of a service issue.

|                 |                                    | STOP   19:50<br>95% 2016/03/09 |
|-----------------|------------------------------------|--------------------------------|
| ← A: S 120      |                                    | ◎   介                          |
| Basic setting   | Status                             |                                |
| Analog output   | Remaining life time :250 day       | normal                         |
| Modbus settings | Calibration requ. in :330 day      | normal                         |
| Alarm settings  | Remaining filter capacity :100.0 % | normal                         |
| Status          | Pressure : 0.1 bar                 | out of range                   |
| Sansor info     | Temperature :25.0 °C               | normal                         |
| 5615011110      | Status code :0x00000100            | )                              |
|                 |                                    |                                |

# 8.4 Logger settings

To view and change the logger settings and status, click the **Menu > Logger settings** menu.

|                    |                | STOP 22:55<br>95% 2016/03/09 |
|--------------------|----------------|------------------------------|
| ← Logger           |                |                              |
|                    |                |                              |
| Start time :       | Stop           |                              |
| Sample / channel : | Stop           |                              |
| Logger channel :   | 3              |                              |
| Sample rate :      | 0min 1sec      |                              |
| Status :           | Normal stopped |                              |
|                    |                |                              |
| Key start          | Time start     | More settings                |
|                    |                |                              |

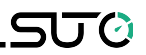

| Start time       | Logger start time                          |
|------------------|--------------------------------------------|
| Sample / Channel | Recorded sample number per logging channel |
| Logger channel   | Total recording channel number             |
| Sample rate      | Recording interval                         |
| Status           | Logger status                              |

Recorded data can be downloaded to an USB memory drive on site (USB OTG Drive) or can be transferred to a PC using the supplied USB cable and the software S4A.

#### 8.5 Files

To view all recorded files, click the **Menu > Files** menu. Single files can be selected to show recording details or be deleted. Memory status indicates the available memory.

|                | STOP 22:55<br>95% 2016/03        | 5<br>3/09 |
|----------------|----------------------------------|-----------|
| ← Files        | <u>〇</u> ( )                     | 1         |
| Recorded files | Recorded files                   |           |
| Screenshot     | File name Start time Description |           |
| Memory status  |                                  |           |
|                |                                  |           |
|                |                                  |           |
|                |                                  |           |
|                |                                  |           |

.SJO

#### 8.6 Service info

To view the contact information of the company that provides the service, click the **Menu > Service info** menu.

| ← Service info.                        |   |
|----------------------------------------|---|
| Service Company Nam<br>Telephon<br>Ema | e |

#### 8.7 System settings

To view and change S120 system-level settings, click the **Menu > System settings** menu.

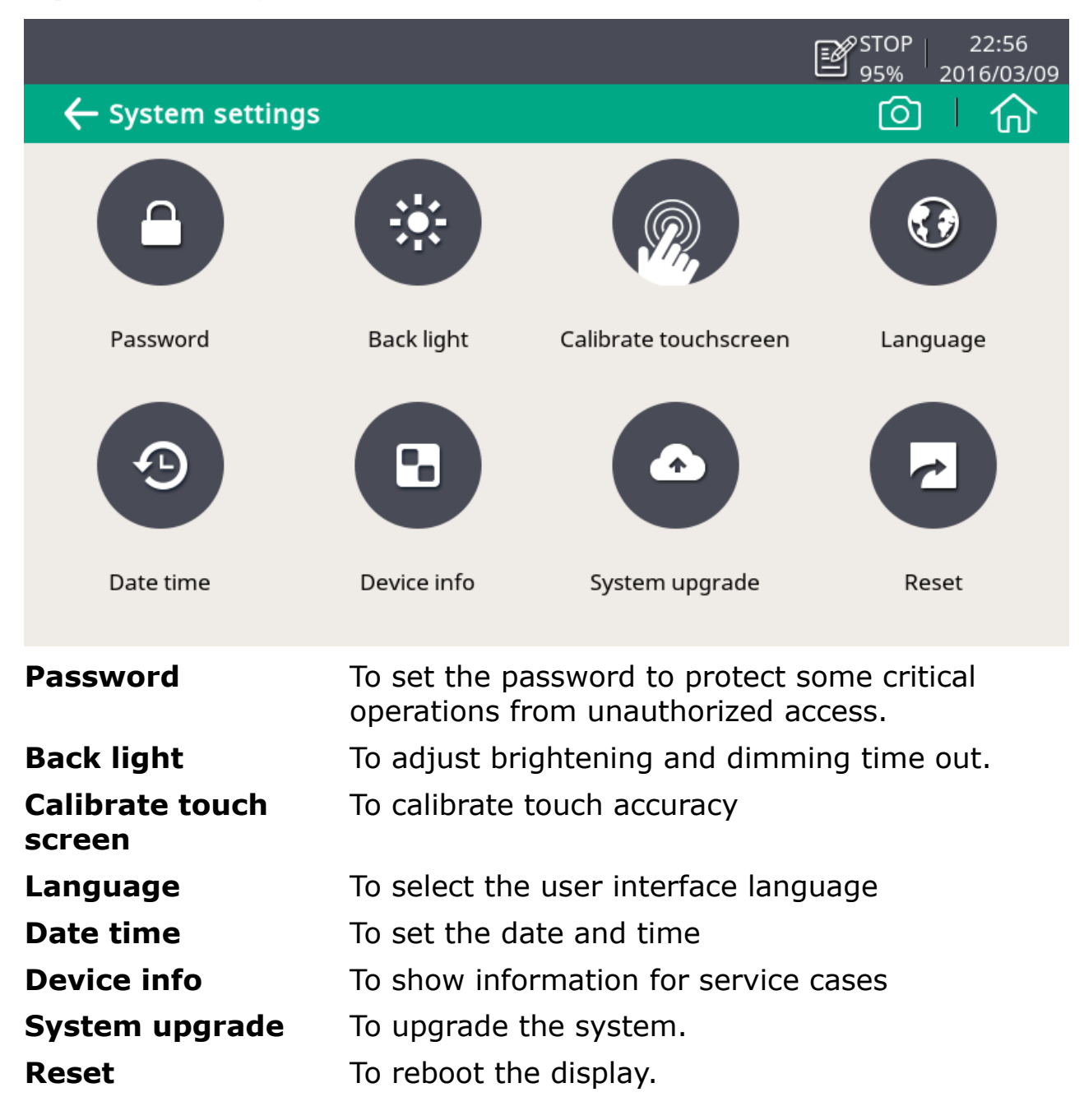

#### 8.8 Communication

This sub-menu provides no function.

SUO

# 9. Troubleshooting

.SUO

This chapter describes how to troubleshoot S120 based on error indications such as LED indicators, relay status, and current output.

#### 9.1 LED indicators

- Power
- Alarm
- Service Sensor
- Service Filter
- Power LED—Indicates the power status.
- Alarm LED—Indicates the alarm status.
- Service Sensor LED—Indicates whether the sensor need to be serviced.
- Service Filter LED—Indicates whether the service filter need to be replaced.

| LED indicator                  | Causes                                                                                                    | Action                                                                                     |
|--------------------------------|----------------------------------------------------------------------------------------------------|--------------------------------------------------------------------------------------------|
| Service Filter LED is flashing | Filter capacity is less<br>than 10%                                                                                                    | N/A                                                                                        |
| Service Filter LED is on       | Filter capacity is less<br>than 1%                                                                                                    | Contact the<br>manufacturer<br>for filter<br>replacement.                                  |
| Service Sensor LED is on       | <ul> <li>The UV lamp life<br/>time will expire in<br/>one day or has<br/>expired.</li> <li>The sensor<br/>calibration expires.</li> </ul>            | Contact the<br>manufacturer<br>for UV lamp<br>replacement or<br>for calibration<br>service |
| Service sensor LED is flashing | <ul> <li>The UV lamp life time<br/>is less than 30 days.</li> <li>The valid time for the<br/>sensor calibration is<br/>less than 30 days.</li> </ul> | N/A                                                                                        |

#### 9.2 Error indications

This table lists the main error indications with S120 and the corresponding instructions to locate and fix errors.

When the alarm LED is on,

- 1. Measure the current output and relay status.
- 2. Refer to the following table to proceed.

| E  | ror indications                                                          | Po       | ossible causes                                                                                | Action                                                                                                    |
|----|--------------------------------------------------------------------------|----------|-----------------------------------------------------------------------------------------------|----------------------------------------------------------------------------------------------------|
| AI | I LEDs are on                                                            | Th<br>co | ne internal<br>mmunication is down.                                                           | Contact the manufacturer.                                                                                  |
| •  | Alarm LED is on<br>Relay is open<br>Current output = normal<br>(4 20 mA) | •        | Over threshold<br>UV lamp life time<br>expired<br>Calibration expired<br>Filter capacity < 1% | Check the<br>Service Sensor<br>LED and Service<br>Filter LED to<br>locate the<br>problem.                  |
| •  | Alarm LED is on<br>Relay is open<br>Current output = 3.5 mA              | •        | Low temperature<br>Auto-calibration failed<br>Inner communication<br>failed                   | Increase the<br>temperature<br>and if the error<br>indications<br>persist, contact<br>the<br>manufacturer. |
| •  | Alarm LED is on<br>Relay is open<br>Current output = 21 mA               | •        | High temperature                                                                              | Check the<br>environment<br>conditions and                                                                 |
| •  | Alarm LED is off<br>Relay is closed<br>Current output = 3.5 mA           | •        | High pressure<br>Low pressure                                                                 | accordingly.                                                                                               |
| •  | Alarm LED is off<br>Relay is closed<br>Current output = 21 mA            | 0\       | /er range                                                                                     |                                                                                                    |

# 10. Signal outputs

#### 10.1 Analog output

The S120 has an analog output range of 4  $\dots$  20 mA. This output is scaled to:

- 4 mA = 0.000 mg/m<sup>3</sup>
- 20 mA = 10.000 mg/m<sup>3</sup>

#### 10.2 Digital output

#### Modbus operation

| Index | Channel description          | Unit                     | Resolution | Format      | Length | Modbus<br>address |
|-------|------------------------------|--------------------------|------------|-------------|--------|-------------------|
| 0     | Gas temperature              | °C                       | 0.1        | FLOAT       | 4-Byte | 0                 |
| 1     | Oil vapor content            | mg/m <sup>3</sup><br>ppm | 0.001      | FLOAT       | 4-Byte | 2                 |
| 2     | Pressure                     | bar                      | 0.1        | FLOAT       | 4-Byte | 4                 |
| 3     | Remaining life<br>time       | day                      | 1          | FLOAT       | 4-Byte | 6                 |
| 4     | Remaining filter<br>capacity | %                        | 0.1        | FLOAT       | 4-Byte | 8                 |
| 5     | System status                |                          | 1          | UINT32<br>U | 4-Byte | 10                |
| 6     | Sensor output                | mV                       | 0.001      | FLOAT       | 4-Byte | 12                |

#### Remarks

All numbers are in the little-endian format.

#### Interpretation of system status

| Bit Description |
|-----------------|
|-----------------|

- 0 Alarm triggered at oil vapor channel
- 1 Oil vapor content over range
- 2 Calibration will overdue soon
- Bit Description
- 8 Pressure too low
- 9 Pressure too high
- 10 Temperature too low

.SUO

- 3 Calibration overdue
- 4 Sensor life time will overdue soon
- 5 Sensor overdue
- 6 Filter will overdue soon
- 7 Filter overdue

#### 10.3 Alarm output

The S120 has a relay alarm output. It is possible to monitor such as the oil vapor content and give an alarm at a particular threshold value.

#### Alarm relay specifications:

| Rating:                  | 32 VDC / 500 mA       |
|--------------------------|-----------------------|
| Power-off state:         | NO (normally open)    |
| Default threshold value: | 1.0 mg/m <sup>3</sup> |

Please find the different states in the table below.

| Situation                                      | Relay state | Alarm<br>LED |
|------------------------------------------------|-------------|--------------|
| S120 is powered off                            | OPEN        | OFF          |
| S120 is powered on / no alarm value is reached | CLOSED      | OFF          |
| S120 is powered on / alarm value is reached    | OPEN        | ON           |

The advantage of the normally open relay is, that both critical situations can be detected, not only if the alarm value is reached, also if the device has power loss.

To power on an external buzzer or alarm light with the device, you need to invert the signal. For this an external alarm circuit is needed in addition. Please see the example below.

- 11 Temperature too high
- 12 Inner communication failed
- 13 Sensor signal is too small
- 14 Sensor signal is too high

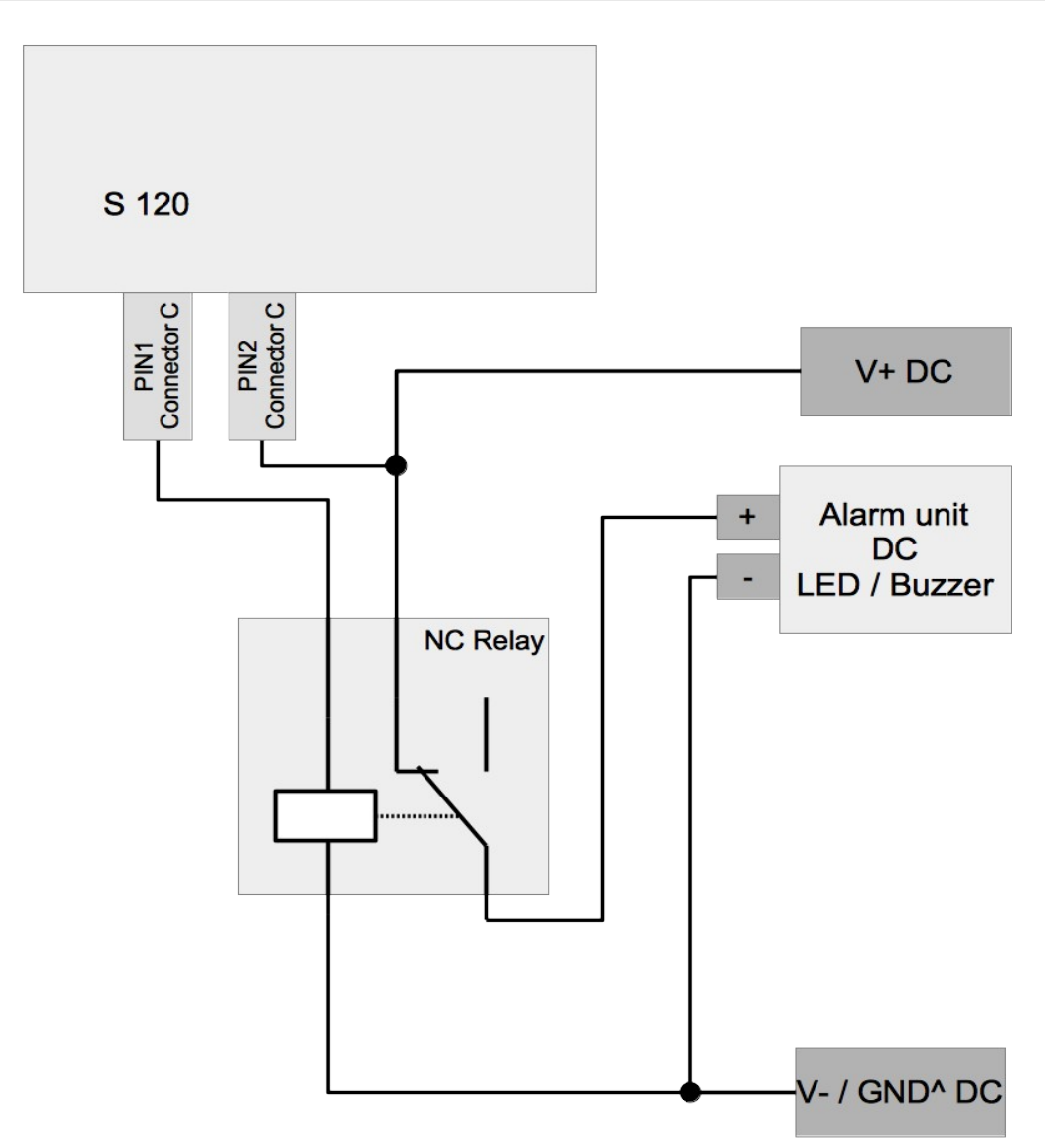

SUO

#### 11. Optional extra accessories

#### 11.1 Sensor display

The sensor display enables you to do the following:

- View the actual values.
- View error messages.
- Change settings.

#### 11.2 Service kit

The service kit enables you to configure a S120 that is not equipped with the local display. For more information about cabling, see 7.1 Configuration without any display.

# 12. Calibration

The sensor is calibrated before delivery. The calibration date is printed on the certificate which is supplied together with the sensor.

The accuracy of the sensor is regulated by the on-site conditions. Parameters such as oil, high humidity or other impurities can affect the calibration and furthermore the accuracy. We recommend to calibrate the sensor at least once per year. The calibration is excluded from the instruments warranty. To request the calibration service, please contact the manufacturer.

#### 13. Maintenance

To clean the sensor and its accessories, you are recommended to use moist cloth only.

#### ATTENTION!

Do not use isopropyl alcohol to clean the display!

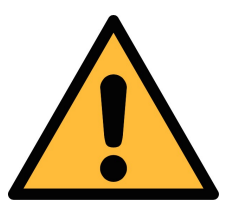

#### 14. Disposal or waste

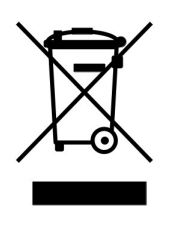

.SUO

Electronic devices are recyclable material and do not belong in the household waste.

The sensor, the accessories and its packings must be disposed according to your local statutory requirements. The dispose can also be carried by the manufacturer of the product, for this please contact the manufacturer.

#### 15. Warranty

SUTO provides a warranty for this product of 24 months covering the material and workmanship under the stated operating conditions from the date of delivery. Please report any findings immediately and within the warranty time. If faults occur during the warranty time, SUTO will repair or replace the defective unit, without charge for labor and material costs but there is a charge for other service such as transport and packing costs.

Excluded from this warranty are:

- Damage caused by:
  - Improper use and non-adherence to the instruction manual.
  - Use of unsuitable accessories.
  - External influences (e.g. damage caused by vibration, damage during transportation, excess heat or moisture).
- Sensor lifetime, which is determined by the operating hours (6,000-hour sensor durability).
- Filter capacity, which is determined by the operating hours (8,640-hour or 360-day filter lifetime).

The warranty is canceled when one of the following situations occurs:

- Users open the measurement instrument without a direct request written in this instruction manual.
- Repairs or modifications are undertaken by third parties or unauthorized persons.
- The serial number has been changed, damaged or removed.

Other claims, especially those for damage occurring outside the instrument are not included unless responsibility is legally binding.

Warranty repairs do not extend the period of warranty.

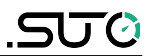

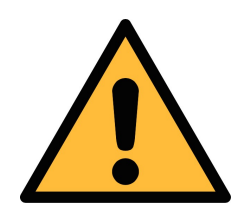

#### ATTENTION!

Batteries have a reduced warranty time of 12 months.

# <u>.SUO</u>